## **Procédure de mise à jour du micro-logiciel des Focus Blue**

**IMPORTANT :** Cette mise à jour s'adresse aux Focus de dernière génération. Elle n'est pas conçue pour être installée sur les Focus 40 Blue Classique (les modèles pourvus de molettes). Les versions Classiques des Focus Blue 40 sont reconnaissables par leur numéro de série qui commence par 43 et ont été achetés avant la fin 2012. Ces modèles classiques possèdent des molettes. Mettre à jour une Focus Blue 40 Classique avec ce micro-logiciel peut rendre votre appareil totalement inutilisable. Le numéro de série est imprimé en noir et en braille sous l'appareil.

Sur cette page, vous pouvez télécharger le dernier micro-logiciel pour votre Focus 14 Blue, Focus 40 Blue, ou votre Focus 80 Blue. Pour en savoir plus sur la Focus Blue, veuillez consulter son manuel, éventuellement en le téléchargeant <u>sur le site de Freedom Scientific</u>.

Ce micro-logiciel ajoute la fonction Marche/Arrêt 1 2 3. Les afficheurs braille Focus 14, 40 et 80 Blue de Freedom Scientific ont désormais la possibilité de passer rapidement d'une connexion USB active à une connexion Bluetooth, avec un appareil déjà couplé. Si votre plage Focus est connectée à votre ordinateur par la connexion USB, appuyez simplement sur le bouton Marche/Arrêt, ce qui affiche les informations d'état, puis sur les points 1-2-3 sur le clavier braille de type Perkins. Si le couplage Bluetooth a été fait et si l'appareil Bluetooth fonctionne, la Focus affiche immédiatement les informations en provenance de l'appareil en Bluetooth. Appuyez de nouveau sur le bouton Marche/Arrêt, puis sur les points 1-2-3 pour revenir aux informations de l'appareil en USB.

Lorsque vous réalisez le couplage de votre Focus Blue avec un appareil Bluetooth pour la première fois, assurez-vous que la plage est sous tension et qu'elle n'est connectée à aucun autre appareil en USB. Une fois le couplage établi, vous pouvez connecter le câble USB et éventuellement utiliser cette nouvelle fonctionnalité pour passer d'un mode de connexion à l'autre.

Les appareils Android et iOS doivent être verrouillés au moment où vous activez la connexion Bluetooth. Quand vous êtes prêt à établir la connexion, déverrouillez votre appareil mobile afin qu'il retrouve la plage braille et s'y reconnecte. Une fois cette première connexion établie, vous pouvez suspendre et reprendre la connexion Bluetooth avec votre appareil mobile, en utilisant Marche/Arrêt puis les points 1-2-3, sans qu'il soit nécessaire de le verrouiller.

## Avant de commencer

- Lisez cette procédure en entier avant de vous lancer dans la mise à jour de votre appareil
- Assurez-vous de toujours utiliser le câble USB fourni avec votre Focus Blue
- Appuyez sur le bouton Marche/Arrêt et vérifiez la version actuelle du micro-logiciel. Le nom de votre appareil et la version actuelle du micro-logiciel s'affichent lorsque vous allumez votre plage braille.
- Téléchargez la nouvelle version du micro-logiciel grâce au lien ci-dessous et placez le fichier dans un dossier facile à localiser

## Mise à jour du micro-logiciel de la Focus Blue

**IMPORTANT :** Cette mise à jour s'adresse aux Focus de dernière génération. Elle n'est pas conçue pour être installée sur les Focus 40 Blue Classique (les modèles pourvus de molettes). Les versions Classiques des Focus Blue 40 sont reconnaissables par leur numéro de série qui commence par 43 et ont été achetés avant la fin 2012. Ces modèles classiques possèdent des molettes. Mettre à jour une Focus Blue 40 Classique avec ce micro-logiciel peut rendre votre appareil totalement inutilisable. Le numéro de série est imprimé en noir et en braille sous l'appareil.

- 1. Grâce au lien ci-dessous, téléchargez et enregistrez le fichier de mise à jour du micrologiciel de votre Focus. Vous pouvez utiliser un dossier facile à retrouver comme par exemple le dossier Téléchargements.
- Branchez la plage braille à l'un des ports USB de votre ordinateur, puis attendez que l'appareil se mette en marche.
  Si la boîte de dialogue Nouveau matériel détecté s'affiche, suivez les instructions à l'écran pour installer le pilote adéquat.
- 3. Exécutez le fichier application (EXE) que vous avez téléchargé, puis suivez les instructions à l'écran, ce qui vous permettra d'installer la mise à jour.

**IMPORTANT :** Ne déconnectez pas votre appareil pendant que la mise à jour est en cours.

- 4. Lorsque la mise à jour est finie, vous devriez recevoir un message vous demandant de fermer et de relancer votre lecteur d'écran avant d'utiliser votre plage braille.
- 5. Pour vérifier que la mise à jour a bien été installée, appuyez sur le bouton Marche/Arrêt de votre plage. Le nom de votre Focus et la version du micro-logiciel s'affichent. La version du micro-logiciel devrait être 5.71.